## **Excluding BMR units**

If you have income- or age-based housing programs (such as below market rate, affordable housing, Section 8 and senior housing), you need to flag these units in Yardi so they do not display on Vaultware, your community website or the new corporate website.

- 1. Within Yardi, go to the Community Manager or Assistant Manager Dashboard. From the side menu on the left, select Setup→Unit→Review Portal Unit Priorities.
- 2. Enter your community at the top of the screen.
- 3. If your income-/age-based units are always the same units, choose the "All" option under "Show Units." Click "Preview." (If your units do not remain the same, skip to step 4 below.)

You will see a list of all units at your community. Click the "Do not show" checkbox next to your income-/age-based units. Click "Save" when complete. You will not have to return to this screen and complete this setup again unless these units change.

| roperty<br>Init Rental 1                | den1133)<br>Type Residenti | al 💌                                                      |                                                                                 |                                                                         |                     |      |
|-----------------------------------------|----------------------------|-----------------------------------------------------------|---------------------------------------------------------------------------------|-------------------------------------------------------------------------|---------------------|------|
| Show Units ALL  Preview Save Close Help |                            |                                                           |                                                                                 |                                                                         |                     |      |
|                                         |                            |                                                           |                                                                                 |                                                                         | and a second second |      |
| Unit                                    | Date                       | Unit Type                                                 | Description                                                                     | Rental Type                                                             | Do Not              | Rank |
| Unit<br>0111                            | Date<br>Available          | Unit Type<br>1133-22b                                     | Description<br>2x2-Yosemite                                                     | Rental Type<br>Residential                                              | Do Not<br>Show      | Rank |
| Unit<br>0111<br>0114                    | Date<br>Available          | Unit Type<br>1133-22b<br>1133-22b                         | Description<br>2x2-Yosemite<br>2x2-Yosemite                                     | Rental Type<br>Residential<br>Residential                               | Do Not<br>Show      | Rank |
| Unit<br>0111<br>0114<br>0115            | Date<br>Available          | Unit Type<br>1133-22b<br>1133-22b<br>1133-22b             | Description<br>2x2-Yosemite<br>2x2-Yosemite<br>2x2-Yosemite                     | Rental Type<br>Residential<br>Residential<br>Residential                | Do Not<br>Show      | Rank |
| Unit<br>0111<br>0114<br>0115<br>0116    | Date<br>Available          | Unit Type<br>1133-22b<br>1133-22b<br>1133-22b<br>1133-22a | Description<br>2x2-Yosemite<br>2x2-Yosemite<br>2x2-Yosemite<br>2x2-Joueze Falls | Residential<br>Residential<br>Residential<br>Residential<br>Residential | Do Not<br>Show      | Rank |

4. If your income-/age-based units vary based on availability/applicant preference, choose the "Avail. only" option for "Show Units." Click "Preview." This will display a list of available units at your community.

Choose the "Do not show" checkbox for units are currently reserved for applicants with that meet specific income- or age-based criteria. Click "Save" when complete.

You must continue to update this list every time a BMR unit becomes available.